## MOBILE DEPOSIT CHEAT SHEET

Making a deposit with your mobile banking app is quick, convenient and secure

TO START PREPARE THE CHECK × John Smith For mobile deposit at SOAFCU

1. Endorse the back of the check with "**For mobile deposit at SOAFCU**" and your signature. To reduce fraud, we will only accept checks for mobile deposit with this endorsement on the back.

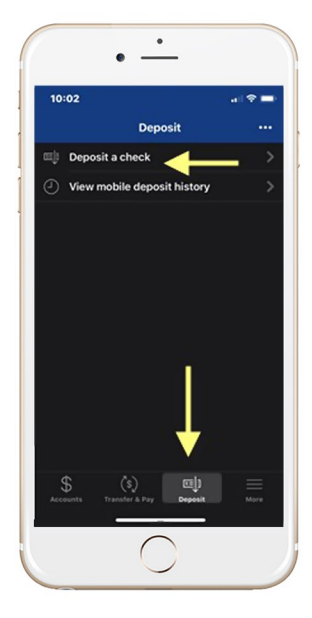

2. After logging in, to the Mobile App, tap the "Deposit" button in the menu bar Tap **"Deposit a check"** from the deposit screen

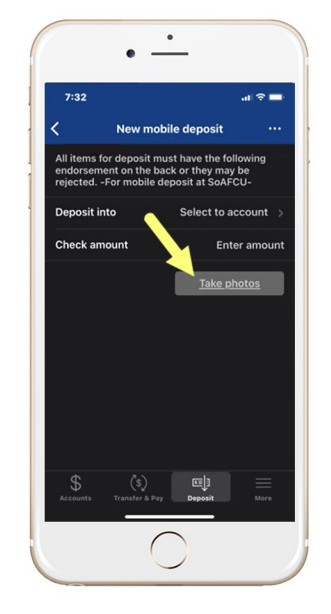

3. Choose your deposit account and enter the check amount. Tap **"Take photos"** to proceed.

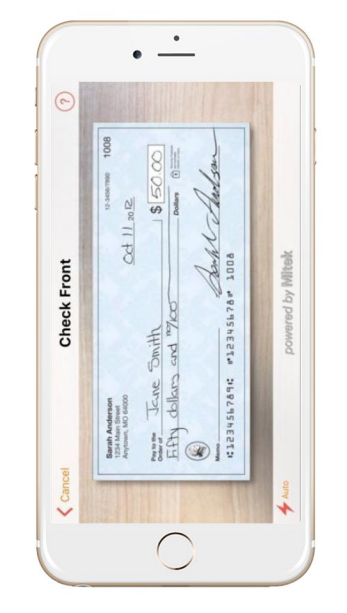

4. Take a photo of the front and back of your check following the on screen instructions. Using a contrasting background for front and back will produce the best deposit image.

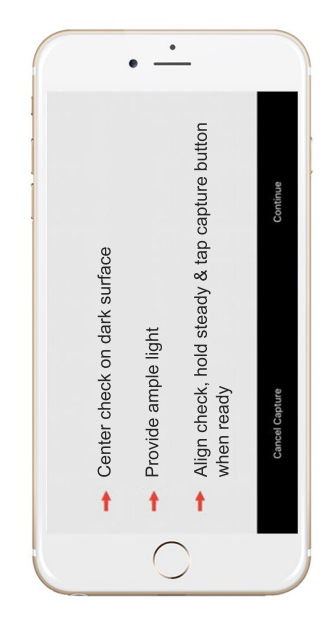

5. If you need assistance taking your photos, tap the question mark icon. This button will prompt you with instructions to get the best results for the images.

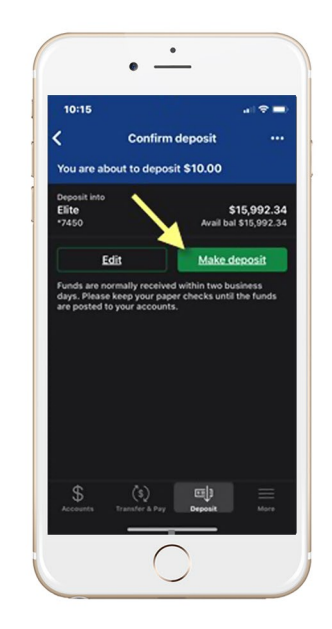

6. Tap the **"Make deposit"** button. This will confirm the check amount and the correct deposit account. You can check the status of your deposit at any time.

## **GET STARTED WITH SPIRIT OF ALASKA MOBILE DEPOSIT**

Checks deposited through the app may be subject to a hold. Checks must be endorsed on the back "For mobile deposit at SOAFCU". Keep your checks for 60-days after posting. Funds are normally available within 3 business days of the mobile deposit. Your screen may look different depending on your operating system.